## Guidage GPS jusqu'au parking de la randonnée en 8 cliques sur Smartphone avec Chrome

3

6

46 . **88%**  22:27

2

:

X

Rando.

Q 19 . # 87% = 22:29

×

R

p

m

×

0

k I

Aller sur le site « choisy-rando.fr » et cliquer pour afficher le menu

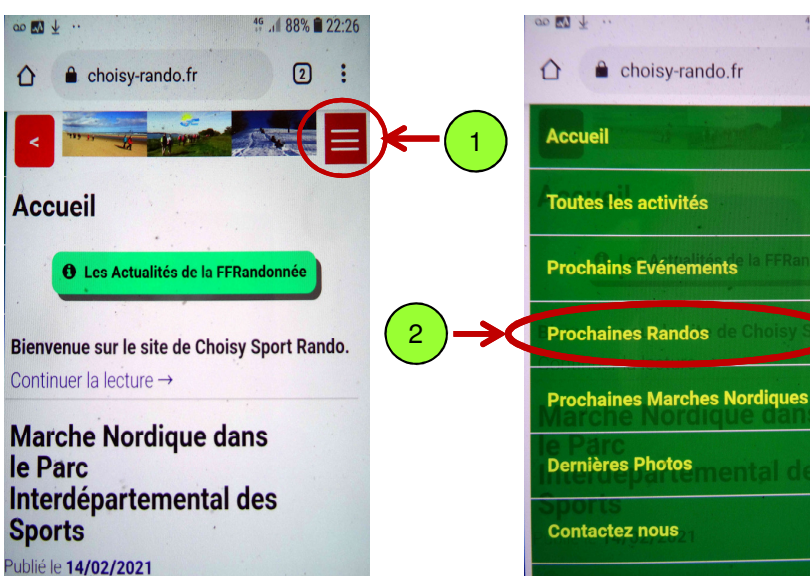

Cliquer sur l'adresse de Départ

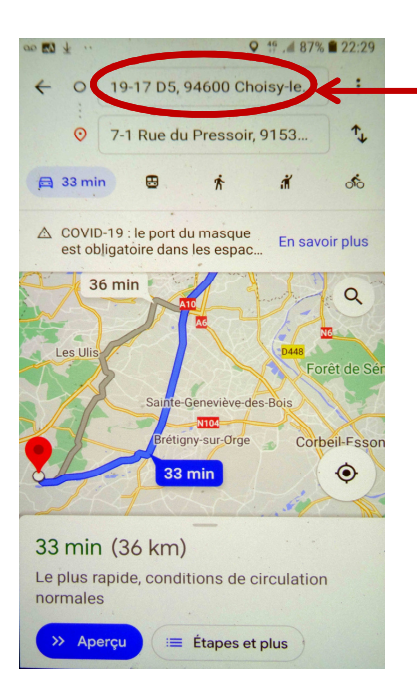

Cliquer sur : Prochaines Randos

Cliquer sur le « X » pour effacer l'adresse

9-17 D5, 94600 Choisy-le-Ro

Choisy-le-Roi Choisy-le-roi Choisy-le-toi V

h

5 6

tyui

g

4

7 8 9 0

19-17 D5

94600 Choisy-le-Roi

4 00 00

(:;)

1

a z e

q s d

2 3

5

De mauvaises conditions météorologiques ou

l'indisponibilité d'un animateur, peuvent nous

Cliquer sur le nom de la rando

amener à modifier cette liste - Merci de la consulter régulièrement.) Rando Niveau 1 Rando Niveau 2 Rando Niveau 3 Rando Urbaine Evénement Exceptionnel Evénement Annulé Con 27/02 00h00 - 2D 10km 9t Maurice Montcouronne Avec Patrick Martin Départ à 08h30, RDV : Rue Abhé Pouchard En préparation. De 08/03.10h30 - Atéric study et jundia d'agromme trapication Avec Jean-Luc M. Départ à 10h00, RDV : Métro Porte Dorée Rendez vous : 10 h au métro Porte Dorée .

Un menu s'affiche, cliquer sur « Votre position »

00 🔜 🛓 Q 46\* . # 87% # 22:29 ← Choisir un point de départ 0 Votre position 0 Sélectionner sur la carte 0 Le Val-Saint-Germain 19-17 D5 0 Choisy-le-Roi 10-8 Avenue du Front de Seine 0 (T) බු  $\odot$ 2 7 8 9 0 1 3 4 5 6 0 p а Ζ е r t y u i q S d g h k 1 m t 57 b  $\mathbf{X}$ W X С ٧ n

8

Cliquer pour afficher l'itinéraire

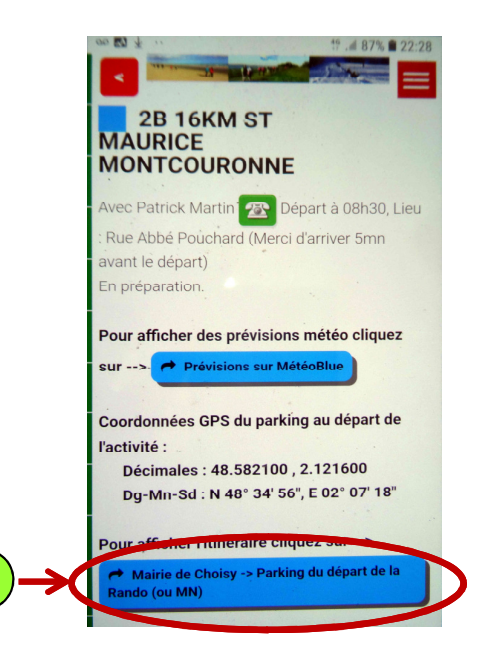

Cliquer sur « Démarrer » pour commencer le guidage

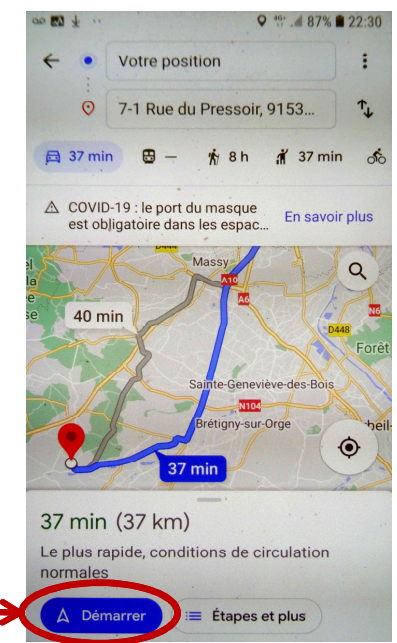